# Microsoft Exchange Onlineの基本認証「SMTP認証」の廃止に伴う 先進認証「OAuth 2.0」への対処方法

## ■ 本件に該当するかの確認方法

奉行製品で、メールサーバーの設定値を確認して、本件に該当するかどうかを判断します。 ※複数の奉行製品を運用している場合は、いずれか1製品で確認します。

## 1.

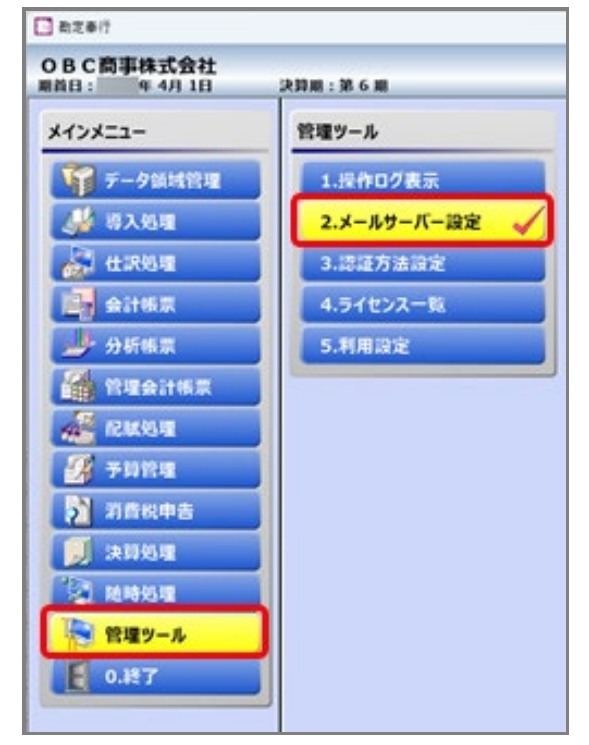

## [管理ツール - メールサーバー設定]メニューを選択します。

※ [メールサーバー設定] メニューが表示されない場合

下記のどちらかの管理ツールを利用しているため、そのメニューで確認します。

- ・『運用管理ツール』 [運用環境管理 - メールサーバー設定]メニュー
- ・『OBC Management Studio』 [運用環境管理 - メール設定 - メールサーバー設定]メニュー

管理ツールを利用していないにもかかわらずメニューが表示されない場合は、 メニュー権限が付与されている利用者で確認します。

※『BACKUPオプション』を単体でお使いの場合 [運用環境管理 - メール設定 - メールサーバー設定]メニューで確認します。

※『勘定奉行』の画面を例にしています。

## 2.

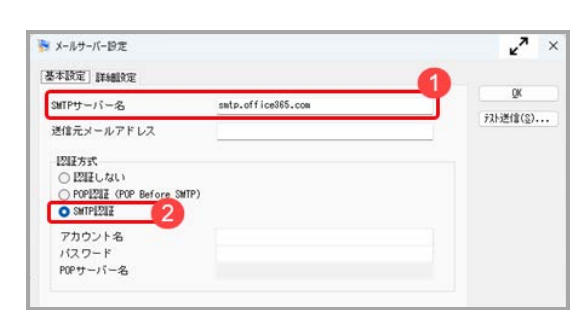

| 項目名                | 値                  |
|--------------------|--------------------|
| <b>1</b> SMTPサーバー名 | smtp.office365.com |
| 2 認証方式             | SMTP認証             |

[メールサーバー設定]画面の [基本設定] ページで、左記の 12を設定しているかを確認します。

● 設定している場合

本件に該当します。

セットアップと設定の変更が必要なため、**次ページの** 「**■対処方法」を実施します。** 

● 設定していない場合

本件に該当しません。

次ページの「■対処方法」は必要ありません。 セットアップせずに、現在のまま利用できます。

## ■ 対処方法

本件に該当している場合は、メール送信機能を使い続けられるように次のStep1~Step3の順番で対処します。

- Step1 奉行製品の最新プログラムをセットアップする

   ※複数の奉行製品を運用している場合は、すべての製品をセットアップした後、Step2に進みます。
- Step2 Microsoft社のExchange Onlineで、先進認証「OAuth 2.0」を設定する
- Step3 奉行製品で、メールサーバーの設定を変更する

#### Step1 奉行製品の最新プログラムをセットアップする

奉行 NetサービスのWebサイト(https://www.obcnet.jp/) にアクセスします。

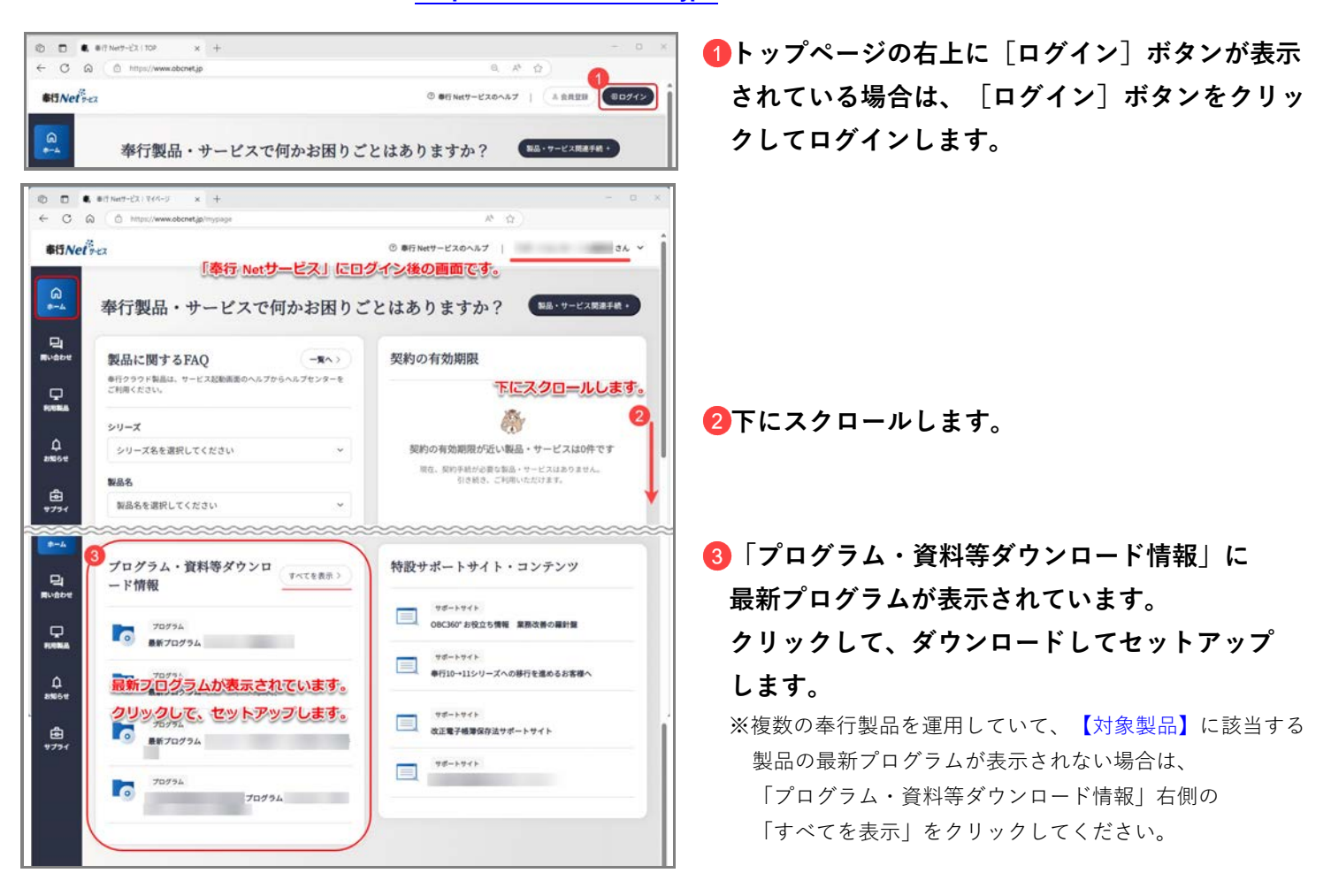

複数の奉行製品を運用している場合は、【対象製品】に該当するすべての製品をセットアップした後、Step2に 進みます。

※『運用管理ツール』は、利用している場合だけセットアップします。利用していない場合はセットアップは不要です。 利用しているかの判断は、1ページ目「■本件に該当するかの確認方法」の「1.」の手順で、奉行製品に[メールサーバー設定] メニューが表示されずに、『運用管理ツール』のメニューで確認した場合が該当します。

# Step2 Microsoft社のExchange Onlineで、先進認証「OAuth 2.0」を設定する

Exchange Onlineの設定は、メールサーバーの環境を構築した管理者、または販売店のご担当者様にご相談 ください。

## Step3 奉行製品で、メールサーバーの設定を変更する

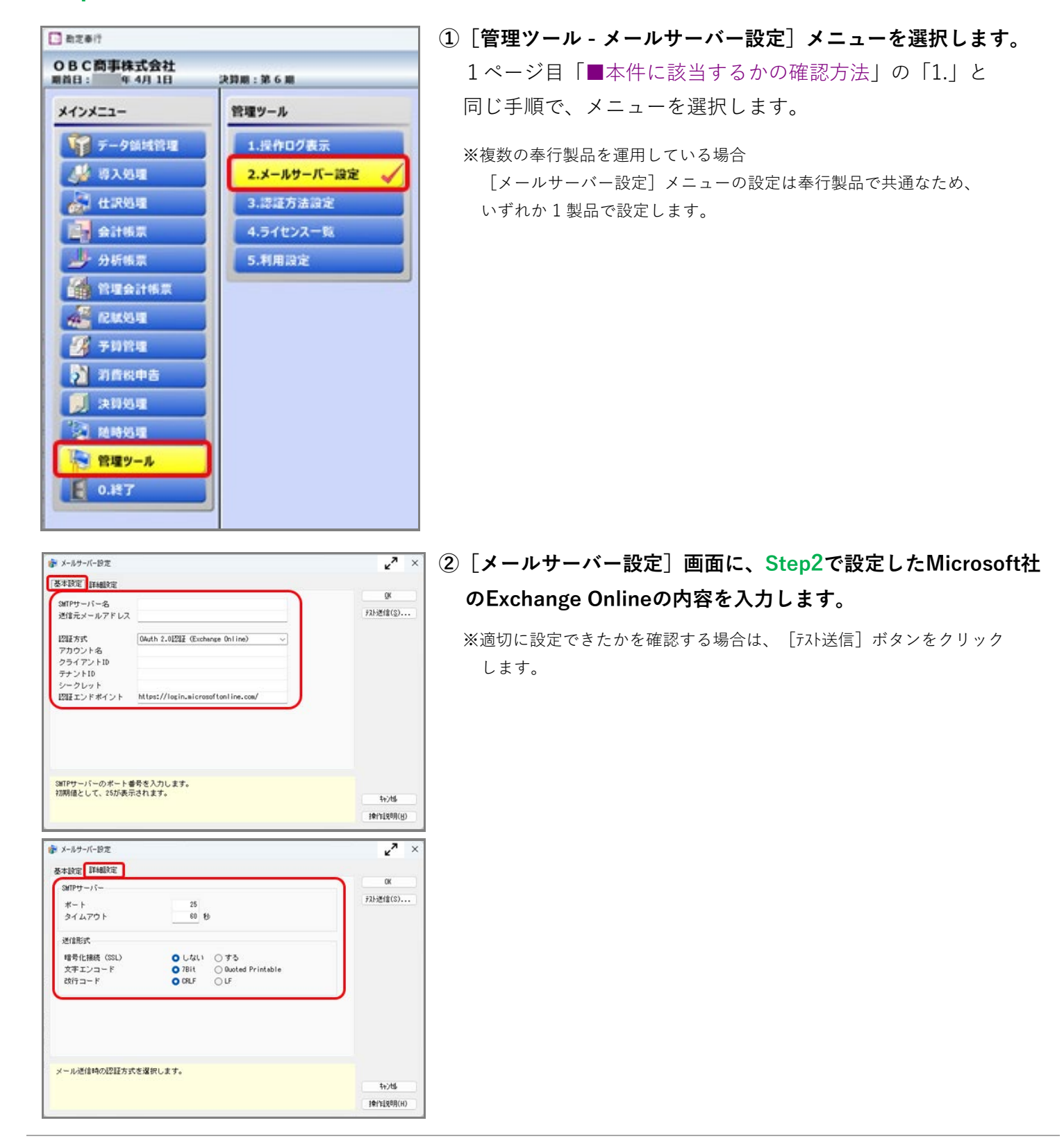